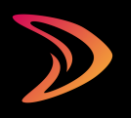

Schritt-für-Schritt-Anleitung zum Einrichten und Verwalten Ihres öffentlichen Profils

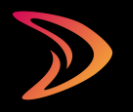

# Inhalt

| Was ist das öffentliche Profil?        | 3  |
|----------------------------------------|----|
| Einrichtung des öffentlichen Profils   | 4  |
| Schritt 1 von 4: Hauptinformation      | 5  |
| Schritt 2 von 4: Kontaktinformation    | 6  |
| Schritt 3 von 4: Social Media          | 7  |
| Schritt 4 von 4: Datenschutz           | 8  |
| Sichtbarkeit und Profilvorschau        | 9  |
| Sichtbarkeit                           | 9  |
| Erstellen und Bearbeiten von Beiträgen | 10 |
| Beitrag erstellen                      | 11 |
| Beitrag bearbeiten                     | 12 |
| Haben Sie noch Fragen?                 | 13 |

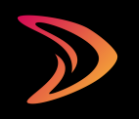

## Was ist das öffentliche Profil?

Für Handelsvertreter ist es von entscheidender Bedeutung, dass sie bereits in einer frühen Phase des Einkaufsprozesses sichtbar sind. Heute recherchieren mehr als 60 % aller B2B-Entscheidungsträger Produkte und Lösungen im Internet. Um von ihnen gefunden zu werden, muss man als Handelsvertreter/Handelsagent sichtbar sein. Mit einem öffentlichen Profil sind Handelsvertreter/Handelsagenten im Internet präsent und auffindbar.

Das öffentliche Profil ist eine Art für Suchmaschinen und Bots optimiertes "soziales Netzwerk", mit dem sich Handelsvertreter/ Handelsagenten sich und ihre Leistungen und Produkte einfach im Internet präsentieren können. Das öffentliche Profi besteht aus einer Profilseite und veröffentlichten Beiträgen.

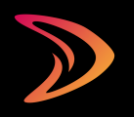

## Einrichtung des öffentlichen Profils

Um Ihr öffentliches Profil einzurichten, loggen Sie sich ein. In Ihrem Dashboard finden Sie links den Menüpunkt "Öffentliches Profil".

Sie müssen zunächst Ihr Profil erstellen, bevor Sie öffentliche Beiträge verfassen können.

In 4 Schritten können Sie die folgenden Angaben pflegen:

- Ihre Unternehmensdaten
- Ihre Profilbilder (Logo und Banner)
- Ihre Social-Media-Kanäle
- Rechtliche Hinweise und Datenschutzerklärung

| Public Profile                                                                 |                                                                                               |
|--------------------------------------------------------------------------------|-----------------------------------------------------------------------------------------------|
| Profile status                                                                 |                                                                                               |
| Public                                                                         | ~                                                                                             |
|                                                                                |                                                                                               |
| Char 1 of 1                                                                    |                                                                                               |
| Step 1 of 4                                                                    |                                                                                               |
| Main information                                                               |                                                                                               |
| Company name*                                                                  | main bondline of unur profile                                                                 |
| four company name is shown under your barrier image as the                     | man neadure or your prome                                                                     |
|                                                                                |                                                                                               |
| Profile headline<br>The profile headline is displayed under your company name. |                                                                                               |
|                                                                                |                                                                                               |
| Shart description*                                                             |                                                                                               |
| The short description is relevant for search engines, but is othe              | twise not displayed in your profile.                                                          |
|                                                                                |                                                                                               |
|                                                                                |                                                                                               |
| Long description*                                                              |                                                                                               |
| The long description is displayed to the left of your posts on the             | a profile overview and in the "Info" tab.                                                     |
| Paragraph • B I ••• 44 E E E ± ± Ø 22 5 0                                      | ¢                                                                                             |
|                                                                                |                                                                                               |
|                                                                                |                                                                                               |
|                                                                                |                                                                                               |
|                                                                                |                                                                                               |
| Profile images                                                                 |                                                                                               |
| Logo*                                                                          |                                                                                               |
| tour togo is your profile picture. Optimal image format: 300 x 3               | uu px.                                                                                        |
|                                                                                |                                                                                               |
|                                                                                |                                                                                               |
| Datel auswählen Keine ausgewählt<br>Maximum file size: 2 MB                    |                                                                                               |
| Banner image                                                                   |                                                                                               |
| As the name suggests, the banner image is displayed in the ba                  | nner of your profile. And as a background image in the post banner. Optimal image format: 140 |
|                                                                                |                                                                                               |
|                                                                                |                                                                                               |
|                                                                                |                                                                                               |

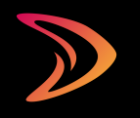

### Schritt 1 von 4: Hauptinformation

■ Firmenname

Ihr Firmenname wird unter Ihrem Bannerbild als Hauptüberschrift Ihres Profils angezeigt.

Profilüberschrift

Die Profilüberschrift wird unter Ihrem Firmennamen angezeigt.

Kurzbeschreibung

Die Kurzbeschreibung ist für Suchmaschinen relevant, wird aber ansonsten nicht in Ihrem Profil angezeigt.

Ausführliche Beschreibung

Die ausführliche Beschreibung wird links neben Ihren Beiträgen in der Profilübersicht und auf der Registerkarte "Info" angezeigt.

- Profilbilder
  - Logo
     Ihr Logo ist Ihr Profilbild.
  - o Bannerbild

Wie der Name schon sagt, wird das Bannerbild im Banner Ihres Profils angezeigt. Und als Hintergrundbild im Beitragsbanner.

| Public Profile                                                                                                    |
|----------------------------------------------------------------------------------------------------|
|                                                                                                    |
| Profile status                                                                                                    |
| Public                                                                                                    |
|                                                                                                    |
|                                                                                                    |
| Step 1 of 4                                                                                                    |
| Main information                                                                                                    |
|                                                                                                    |
| Company name*<br>Your company name is shown under your banner image as the main headline of your profile                                                                                                    |
|                                                                                                    |
|                                                                                                    |
| Profile headline<br>The orofile headline is displayed under your company name.                                                                                                    |
|                                                                                                    |
|                                                                                                    |
| Short description*<br>The short description is relevant for search ennines, but is otherwise net disclaved in your nonfile.                                                                                                    |
| The analysis poor to reaction association and the approximation of the analysis poor promo-                                                                                                    |
|                                                                                                    |
|                                                                                                    |
| Long description*                                                                                                    |
| The long description is displayed to the left of your posts on the profile overview and in the "Info" tab.                                                                                                    |
| Persproh • B I = 44 ⊟ E Ξ Ξ Ø 22 ℃ ℃                                                                                                    |
|                                                                                                    |
|                                                                                                    |
|                                                                                                    |
|                                                                                                    |
|                                                                                                    |
|                                                                                                    |
| Profile images                                                                                                    |
| Profile images                                                                                                    |
| Profile images<br>Logo*<br>Your logo is your profile picture. Optimal image format: 300 x 300 px.                                                                                                    |
| Profile images<br>Loge"<br>Your logo is your profile picture. Optimal image format: 300 x 300 px.                                                                                                    |
| Profile images Loge* Your logo is your profile picture. Optimal image format: 300 x 300 px.                                                                                                    |
| Profile images Loge* Your topo is your profile picture. Optimal image format: 300 x 300 px.  These imagestations (forme assessment)*                                                                                                    |
| Profile images Logo* Your logo is your profile picture. Optimal image format: 300 x 300 px.  Date: auswalitain   Keine ausgewahit: Mannum fit age 2 100                                                                                                    |
| Profile images Log* Your logo is your profile picture. Optimal image format: 300 x 300 px.  Date: aussembling Tuble: aussembling Tuble: aussemblin |
| Profile images Loge Voor logo is your profile picture. Optimal image format: 300 x 300 px.  Date: Loge: Date: Loge: Loge |
| Profile images Loge Vour loge is your profile picture. Optimal image format: 300 x 300 px.  Datal aussiMuter Fourie ausgewählt Kannen facuse 2 Mi Baneer image Reference suggestilt, the Baneer range is aduptived in the baneer of your profile. And is a buildproof image in the profibancer Coptimal image format: 100 x 55                                                                                                    |
| Profile images Lage* Your logo is your profile picture. Optimal image format: 300 x 300 px.  Date: autwaited in the picture autypenabilit Maximum fit also: 2 MB Bener image After name suggests, the barrier reage is displayed in the barrier of your profile. And as a background image in the pick barrier. Optimal image format: 2400 x 540                                                                                                    |
| Profile images Lage Your logo is your profile picture. Optimal image format: 300 x 300 px.  Data iaaswithin Voime ausgewählt Maanum file size 218 Banner image As the name suggests, the hanner image is displayed in the banner of your profile. And as a background image in the post-banner. Optimal image format: 1400 x 540                                                                                                    |
| Profile images Logs Logs Vor logs is your profile picture. Optimal image format: 300 x 300 px. Dates accessible for Keine aurgewählt Memory file size 2 308 Bener image Al the name suggests for banner mage to displayed in the banner of your profile. And as a background mage in the post banner. Optimal mage format: 1400 x 544 Dates accessible for keine aurgewählt Dates accessible for keine aurgewählt Dates accessible for keine aurgewählt Dates accessible for keine aurgewählt Dates accessible for keine aurgewählt Dates accessible for keine aurgewählt Dates accessible for keine aurgewählt Dates accessible for keine aurgewählt                                                                                                    |

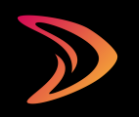

#### Schritt 2 von 4: Kontaktinformation

Geben Sie Ihren potenziellen Kunden die Möglichkeit, mit Ihnen in Kontakt zu treten. Sie können Ihre Adresse, Telefonnummer, E-Mail-Adresse und Webseite angeben. Einige Felder sind Pflichtfelder! Bitte beachten Sie, dass die E-Mail-Adresse, die Sie bei der Registrierung angeben, ausschließlich zur Verwaltung Ihres Kontos verwendet wird. Diese E-Mail-Adresse kann sich von der E-Mail-Adresse in Ihrem öffentlichen Profil unterscheiden.

- Ansprechpartner
- Straße + Hausnummer und zusätzliche Adressinformationen
- Postleitzahl und Stadt
- Land
- Telefon
- Mail
- Webseite

|                               | Enj                            | ish 🔻 | Log o |
|-------------------------------|--------------------------------|-------|-------|
| Public Profile                |                                |       |       |
|                               |                                |       |       |
| Profile status                |                                |       |       |
| Public                        | ~                              |       |       |
|                               |                                |       |       |
|                               |                                |       |       |
| Step 2 of 4                   |                                |       |       |
| Contact information           |                                |       |       |
| Contract nerron!              |                                |       |       |
| conact person                 |                                |       |       |
| Street + Housenumber*         | Additional address information |       |       |
|                               |                                |       |       |
|                               |                                |       |       |
| ZIP Code*                     | City*                          |       |       |
|                               |                                |       |       |
|                               |                                |       |       |
| Country                       |                                |       |       |
|                               |                                |       |       |
| Phone                         | Mail                           |       |       |
|                               |                                |       |       |
|                               |                                |       |       |
| Website (including "https://" |                                |       |       |
|                               |                                |       |       |

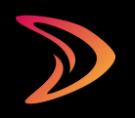

#### Schritt 3 von 4: Social Media

Wenn Sie bereits auf anderen Social-Media-Kanälen aktiv sind, können Sie diese hier angeben. Bitte geben Sie unbedingt die vollständige URL (Webadresse) an.

Tipp: Wenn Sie bereits auf anderen Social-Media-Plattformen aktiv sind, dann nutzen Sie Ihr öffentliches Profil, um in Zukunft Beiträge zu erstellen und diese über die anderen Social Media Kanäle zu teilen. Im Gegensatz zu anderen sozialen Netzwerken werden Ihre Beiträge im öffentlichen Profil offen im Internet angezeigt. Dies gibt Ihnen die Möglichkeit, Ihre Sichtbarkeit mit suchmaschinen-optimierten Texten zu erhöhen.

Wir unterstützen die folgenden sozialen Medien:

- Facebook
- X (Twitter)
- Xing
- LinkedIn
- Instagram

|                | English | • | Log o |
|----------------|---------|---|-------|
| Public Profile |         |   |       |
| Fublic Flolite |         |   |       |
| Profile status |         |   |       |
| D.H.           |         |   |       |
| Public         |         |   |       |
|                |         |   |       |
| Step 3 of 4    |         |   |       |
|                |         |   |       |
| Social Media   |         |   |       |
| Facebook       |         |   |       |
| https://       |         |   |       |
| X (Twitter)    |         |   |       |
| https://       |         |   |       |
| Xing           |         |   |       |
| https://       |         |   |       |
| Linkedin       |         |   |       |
| https://       |         |   |       |
| Instagram      |         |   |       |
| https://       |         |   |       |
| Next           |         |   |       |

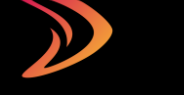

#### Schritt 4 von 4: Datenschutz

#### Datenschutz

Der Schutz personenbezogener Daten bei der Erhebung, Verarbeitung und Nutzung während eines Besuchs Ihres öffentlichen Profils ist wichtig. Im Allgemeinen erheben wir keine personenbezogenen Daten von Ihren Nutzern. Sie tun dies nur, wenn ein Nutzer Sie kontaktiert und Ihnen freiwillig Informationen wie Name, Adresse, Telefonnummer und E-Mail-Adresse zur Verfügung stellt. Sie müssen in Ihrer Datenschutzerklärung beschreiben, wie Sie mit den personenbezogenen Daten Ihrer Nutzer umgehen. Wenn Sie bereits eine Website mit einer Datenschutzerklärung haben, können Sie hier einen Link dazu einfügen.

Rechtlicher Hinweis: Jede Unternehmenswebsite muss einen Impressumsvermerk enthalten. Dies ist gesetzlich vorgeschrieben. Der Impressumsvermerk informiert die Nutzer darüber, wer die Website erstellt hat und wer für den Inhalt verantwortlich ist. Daher müssen Sie auch in Ihrem öffentlichen Profil einen Impressumsvermerk hinterlegen. Wir stellen automatisch die wichtigsten Pflichtangaben aus Ihren Profilinformationen zusammen. Sie müssen zusätzliche rechtliche Informationen und Angaben zur Verantwortlichkeit für den Inhalt hinzufügen.

Klicken Sie auf "Profil speichern", um die Einrichtung Ihres öffentlichen Profils abzuschließen.

| D. Jalla Des Cla                                |                                                       |      |
|-------------------------------------------------|-------------------------------------------------------|------|
| Public Profile                                  |                                                       |      |
|                                                 |                                                       |      |
| Profile status                                  |                                                       |      |
| Public                                          | ~                                                     |      |
|                                                 |                                                       |      |
|                                                 |                                                       |      |
| Step 4 of 4                                     |                                                       |      |
| Data privacy                                    |                                                       |      |
| Contact (Data protection officer)*              | Position (Data protection officer)*                   |      |
|                                                 |                                                       |      |
|                                                 |                                                       |      |
| Street + Housenumber (Data protection officer)* | Additional address information (Data protection offic | :er) |
|                                                 |                                                       |      |
|                                                 |                                                       |      |
| ZIP Code (Data protection officer)*             | City (Data protection officer)*                       |      |
|                                                 |                                                       |      |
|                                                 |                                                       |      |
| Add your data privacy text here*                |                                                       |      |
| Paragraph • B I == 44 ⊞ ⊟ ⊞ ± ± d 0 22 ℃ ℃      |                                                       |      |
|                                                 |                                                       |      |
| Legal notice                                    |                                                       |      |
|                                                 |                                                       |      |
| Add your legal notice here*                     |                                                       |      |

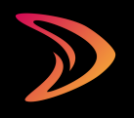

### Sichtbarkeit und Profilvorschau

#### Sichtbarkeit

Über den vier Schritten zum Einrichten Ihres öffentlichen Profils finden Sie die Sichtbarkeitseinstellungen. Hier können Sie den Status Ihres öffentlichen Profils festlegen. Sie können Ihr Profil nach Belieben für den öffentlichen Zugriff freischalten oder sperren.

#### Profilvorschau

Sie können eine Vorschau Ihres Profils anzeigen, indem Sie oben auf der Seite auf "Preview" klicken.

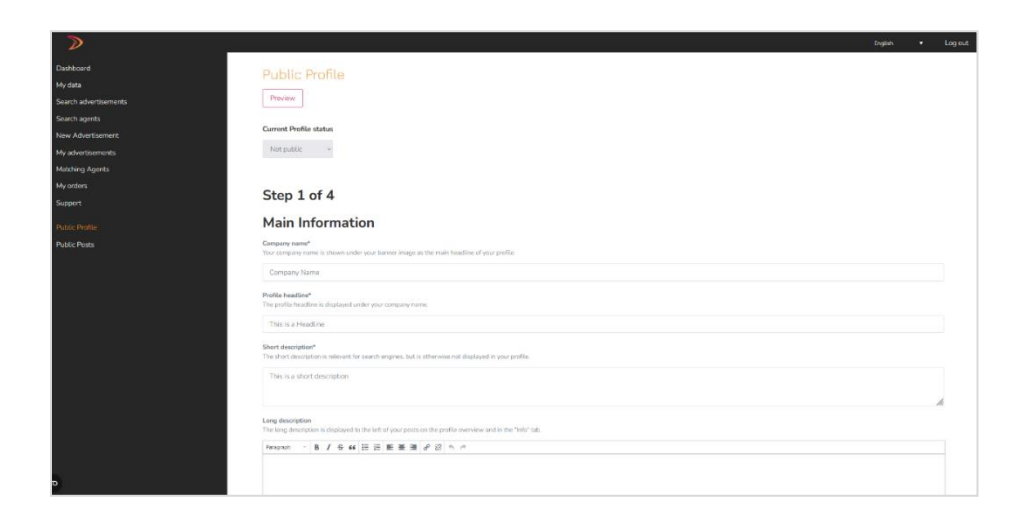

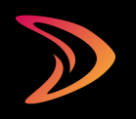

## Erstellen und Bearbeiten von Beiträgen

Sobald Sie Ihr öffentliches Profil eingerichtet haben, können Sie Beiträge erstellen. Wenn Sie angemeldet sind, finden Sie Ihre Beiträge in der linken Navigationsleiste unter Ihrem öffentlichen Profil.

 Klicken Sie auf "Profilbeitrag hinzufügen", um den Bildschirm zum Erstellen eines Beitrags zu öffnen.

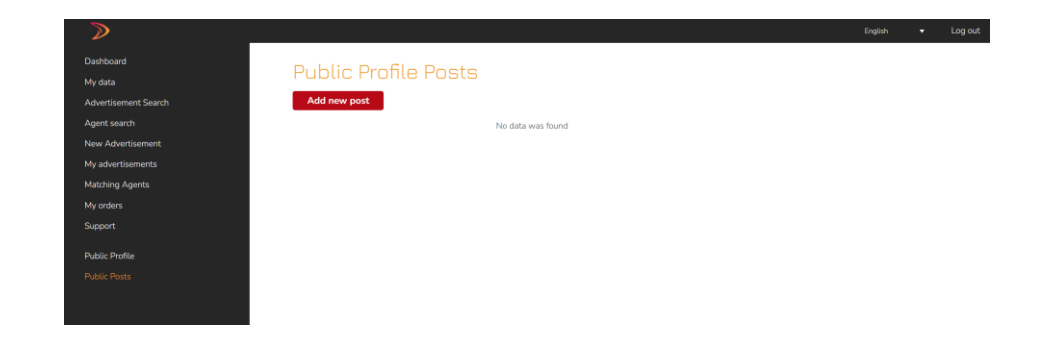

### Beitrag erstellen

- Titel: Überlegen Sie sich, wonach ein potenzieller Kunde bei Google suchen könnte, und verwenden Sie diese Schlüsselwörter in Ihrem Titel. Für Suchmaschinen wie Google sind Titel mit maximal 60 Zeichen ideal.
- Kurzbeschreibung: Die Kurzbeschreibung gibt einen Überblick über den Inhalt des Beitrags. Sie ist auf 200 Zeichen begrenzt.
- Inhalt: Hier können Sie mehr ins Detail gehen. Tipp: Versetzen Sie sich in die Lage Ihrer Zielgruppe. Welche Probleme könnte diese haben? Welche Fragen? Beantworten Sie diese Fragestellungen in einzelnen Posts. Strukturieren Sie Ihren Text dabei mit einer Einleitung und einem oder mehreren Abschnitten. Die Einleitung erklärt das "Problem" in zwei bis drei kurzen Sätzen. Inm den Folgeabschnitten wird die "Lösung" beschrieben. Insgesamt sollte ein Post ca. 800 bis 1.000 Wörter haben. Für eine bessere Lesbarkeit nutzen Sie die Funktionen zur Hervorhebung und visuellen Anpassung des Textes.
- Beitragsbild: Sie können ein Beitragsbild zu Ihrem Post hochladen. Bitte beachten Sie, dass Sie die Bildnutzungsrechte haben müssen. Die optimale Größe für das Beitragsbild beträgt 1.200 x 600 Pixel und sollte 2 MB nicht überschreiten.
- Externer Link

Wenn Sie möchten, können Sie hier einen Link zu einer anderen Website eingeben.

Klicken Sie auf "Edit Post", um Ihren Eintrag zu speichern und Ihren Beitrag zu veröffentlichen.

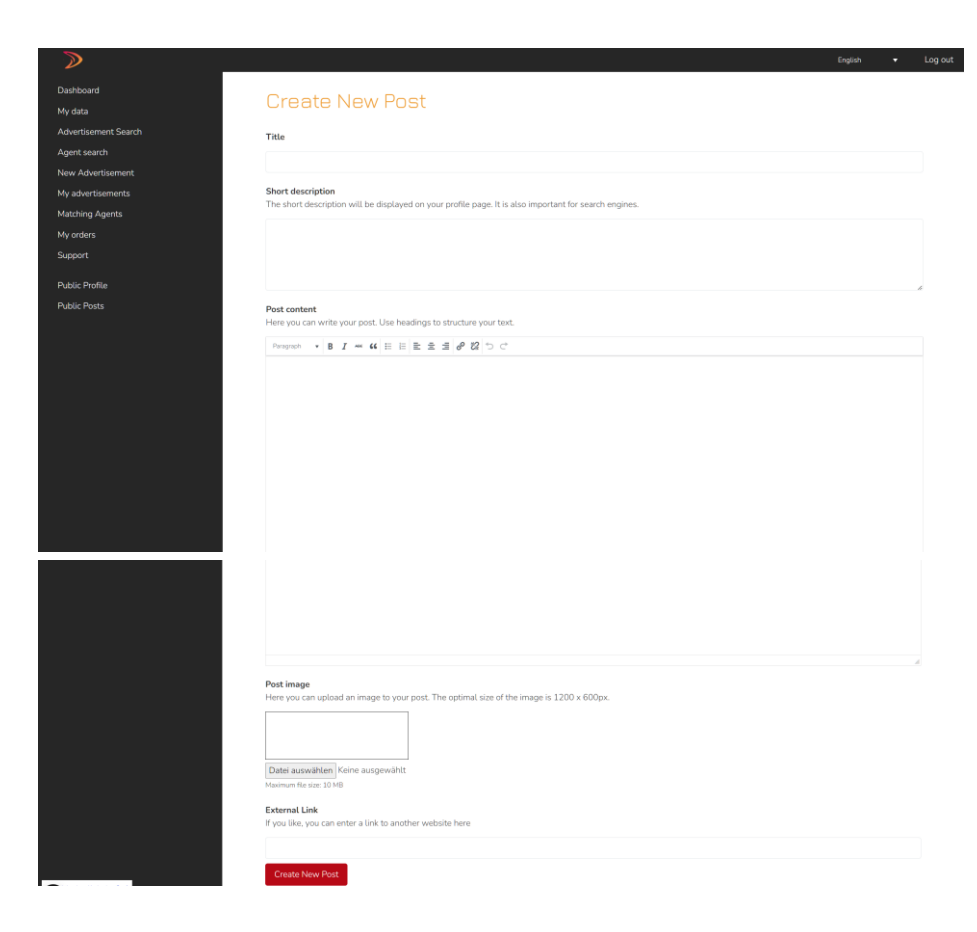

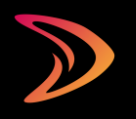

### Beitrag bearbeiten

Sobald Ihr Beitrag veröffentlicht wurde, erscheint er in der Liste Ihrer Beiträge.

- Sie können einen Beitrag jederzeit über die Schaltfläche "Bearbeiten" anpassen.
- Sie können Ihren Beitrag im Abschnitt "Vorschau" anzeigen.
- Durch Klicken auf "Löschen" können Sie Ihren Beitrag löschen.

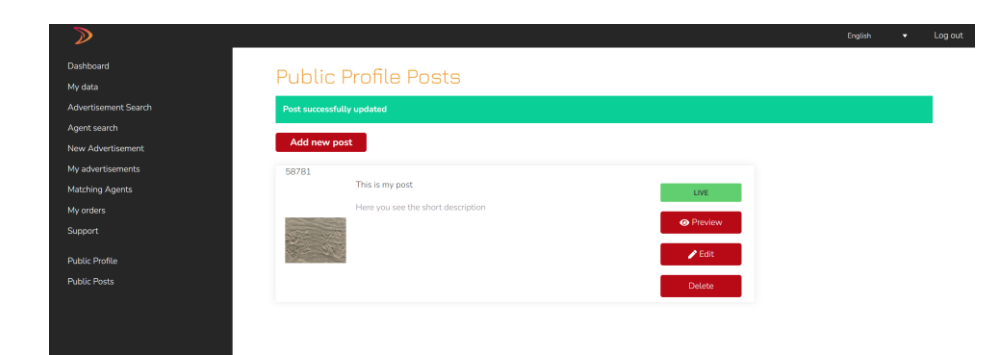

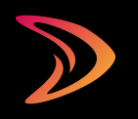

## Haben Sie noch Fragen?

- Nachdem Sie sich in Ihr persönliches Dashboard eingeloggt haben, finden Sie in der linken Navigationsleiste den Punkt "Support".
- Geben Sie die erforderlichen Informationen und Ihre Nachricht/Frage in das Kontaktformular ein.
- Je vollständiger und detaillierter Sie uns Ihr Anliegen beschreiben, desto besser können wir Ihnen helfen.
- Die Beantwortung Ihrer Fragen kann einige Arbeitstage in Anspruch nehmen. Wir danken Ihnen für Ihre Geduld!